## Installing a USB Device

When installing a USB device for the first time it may require drivers to be loaded. All necessary files should be preloaded on the Cycon computer. The directions below detail how to locate and install the necessary files.

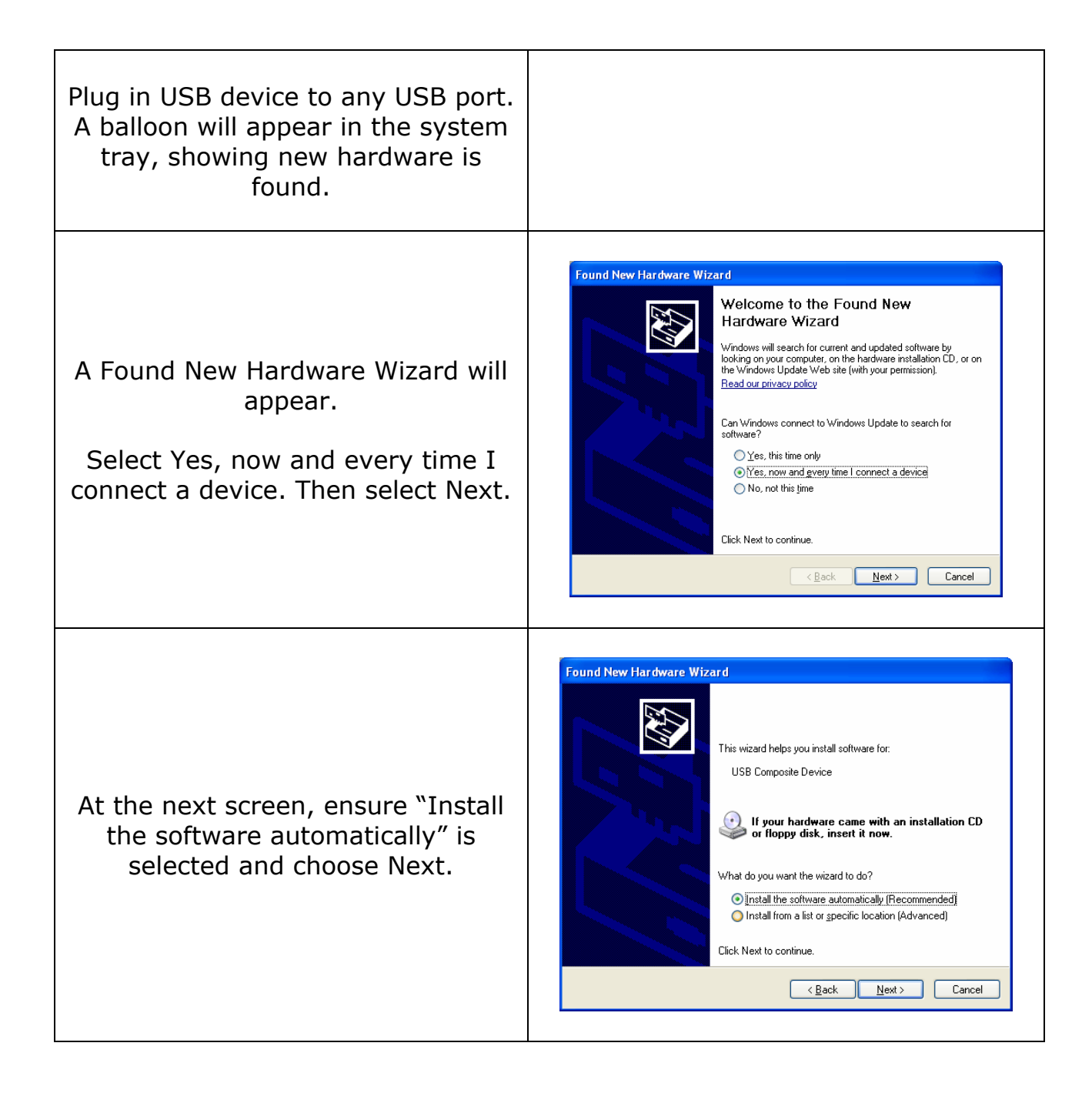

| Install will start. Let this progress<br>until the next prompt.                                                                               | Found New Hardware Wizard   Please wait while the wizard searches   Image: Composite Device   Image: Composite Device< |
|----------------------------------------------------------------------------------------------------|----------------------------------------------------------------------------------------------------|
| If this window appears, select<br>"Continue Anyway"                                                                                           | Har dware Installation   Image: A software you are installing for this hardware:   USB Composite Device   has not passed Windows Logo testing to verify its compatibility with Windows XP. (Tell me why this testing is important.)   Continuing your installation of this software may impair or destabilize the correct operation of your system either immediately or in the future. Microsoft strongly recommends that you stop this installation now and contact the hardware vendor for software that has passed Windows Logo testing.   Image: Continue Anyway STOP Installation                                                                                                    |
| If you are prompted for needed<br>files, select the Browse button and<br>browse to<br>C:\WINDOWS\ServicePackFiles\i386<br>and then select OK. | Files Needed Image: CD-ROM is needed.   Image: CD-ROM is needed. Image: CAROM is needed.   Image: CD-ROM is needed. Image: Cancel   Image: Type the path where the file is located, and then click. Image: Cancel   Image: Copy files from: Image: C:VINDDWS\ServicePackFiles\\\\\\\\\\\\\\\\\\\\\\\\\\\\\\\\\\\\                                                                                                    |

| Select Finish.                                                                                                    | Found New Hardware Wizard   Completing the Found New Hardware Wizard   Lardware Wizard   The wizard has finished installing the software for.   WSB Composite Device   USB Composite Device   Click Finish to close the wizard.   < Back Finish   Cancel |
|----------------------------------------------------------------------------------------------------|----------------------------------------------------------------------------------------------------|
| This process may repeat more than<br>once as additional files are<br>installed.<br>Once completed, this ballon will<br>appear in the bottom right hand<br>corner. Your install is now<br>complete. | <b>Found New Hardware</b><br>Your new hardware is installed and ready to use.                                                                                                    |